1. Go to a new tab and type in Google Classroom

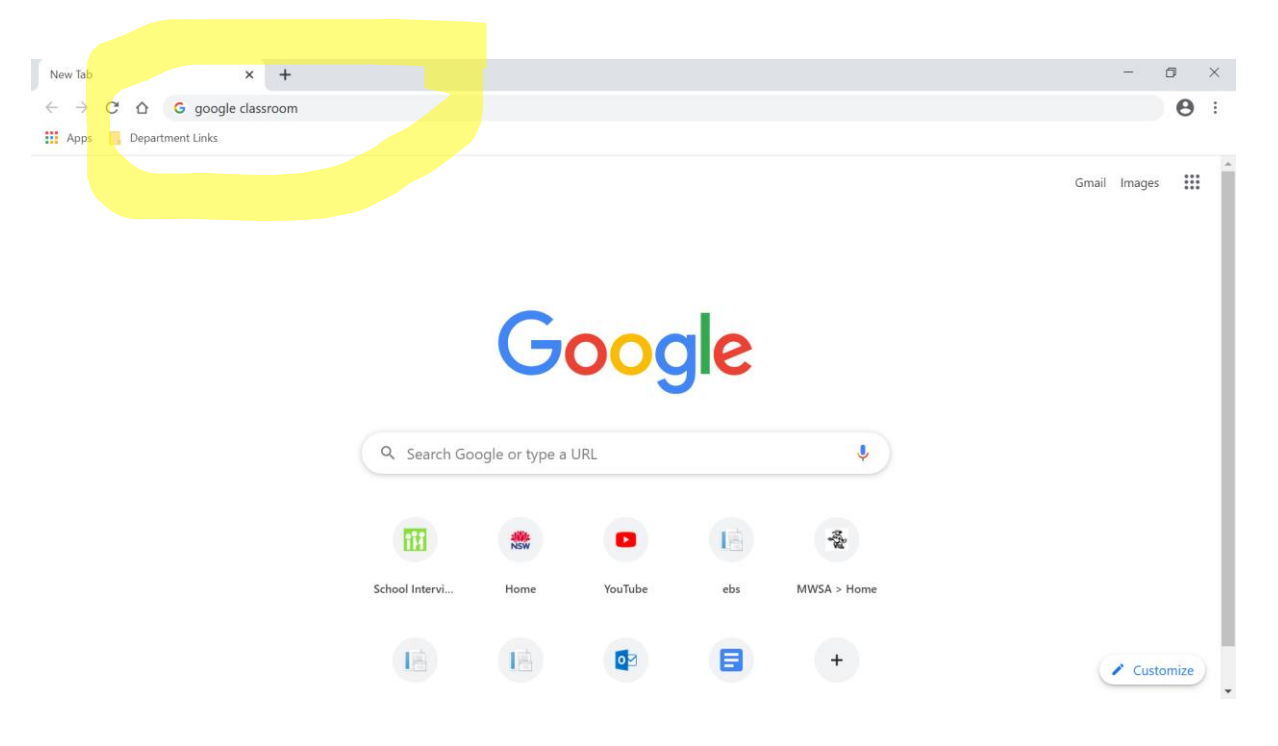

2. Click the first link - classroom.google.com

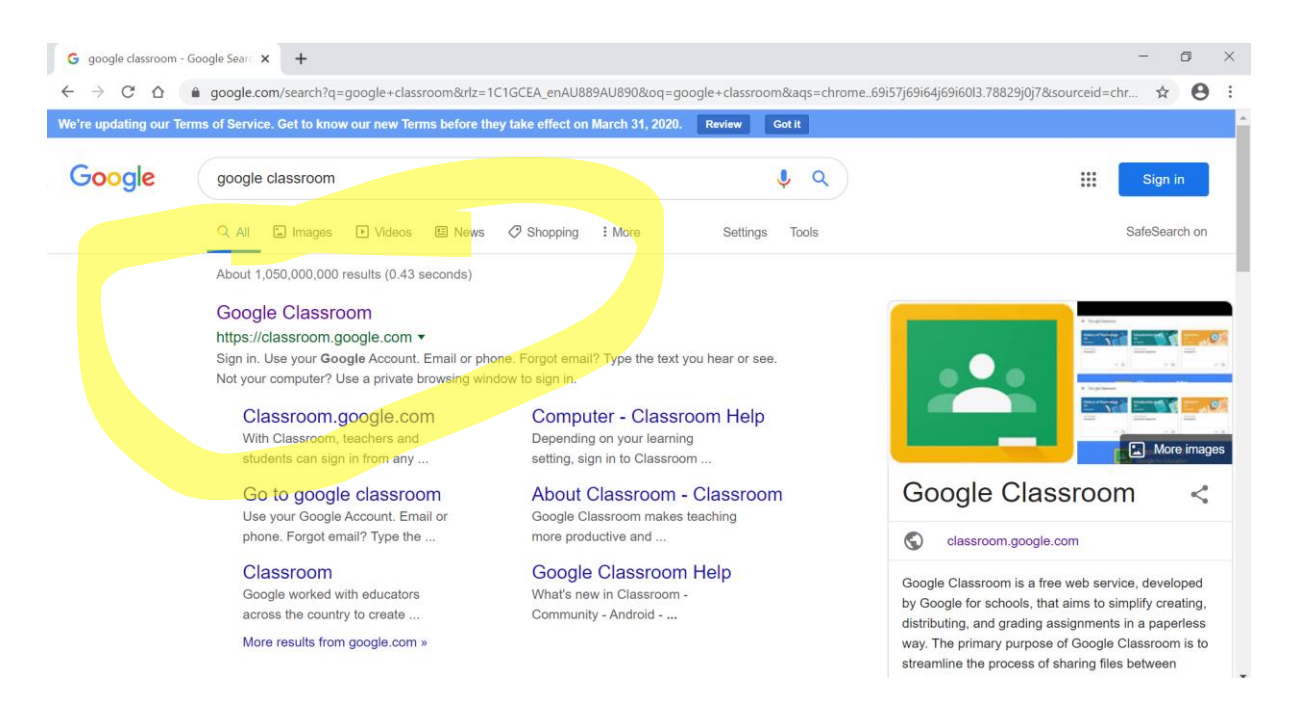

3. Type in your normal log in for computers at school + @education.nsw.gov.au) Some of you may have a number.

| G Sign in - Google Accounts x +                                                                                                    |     | ٥ | ×   |  |
|----------------------------------------------------------------------------------------------------|-----|---|-----|--|
| ← → C 🏠 🔒 accounts.google.com/signin/v2/identifier?service=classroom&passive=1209600&continue=https%3A%2F%2Fclassroom.google.com%2F&followup=https%3A                                                                                                    | . ☆ | 6 | ) : |  |
| Coogle         Sign in         Use your Google Account         Email or phone         firstname.lastname@education.nsw.gov.au         Forgot email?         Not your computer? Use Guest mode to sign in privately.         Learn more         Create account       Next |     |   |     |  |
| English (United States) - Help Privacy Terms                                                                                                    |     |   |     |  |
|                                                                                                    |     |   |     |  |
|                                                                                                    |     |   |     |  |
|                                                                                                    |     |   |     |  |

4. Type in your normal login for computers at school

| Department of Education × +                                                          |                                                                                                    | -    | ٥ | × |
|--------------------------------------------------------------------------------------|----------------------------------------------------------------------------------------------------|------|---|---|
| $\leftrightarrow$ $\rightarrow$ C $\triangle$ $(a saml.det.nsw.edu.au/sso/XUI/?red)$ | alm=/&forward=true&spEntityID=google.com/a/education.nsw.gov.au&goto=/SSORedirect/metaAlias/idp?ReqID%3Dabiajle                                                                | i \$ | 0 | : |
| NSW DEPARTMENT OF EDU                                                                | CATION                                                                                                    |      |   | ľ |
|                                                                                      | Login with your DoE account   User ID   firstname.lastname   Example jane citizeni   Password     Log in   Eorgot your password?   Have trouble logging in? Halp for DoE staff |      |   |   |

## 5. Click on your Google Classroom

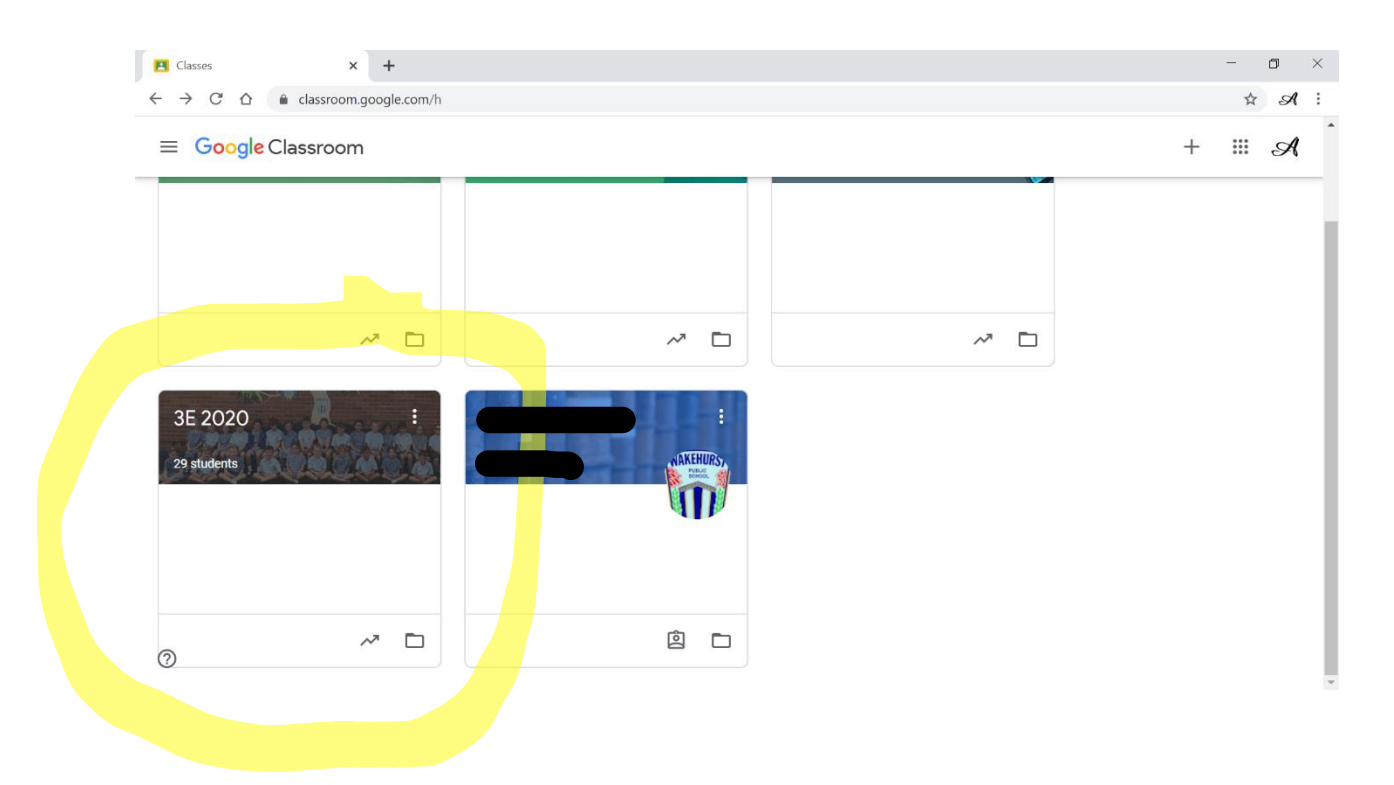

## 6. You are in your Google Classroom.

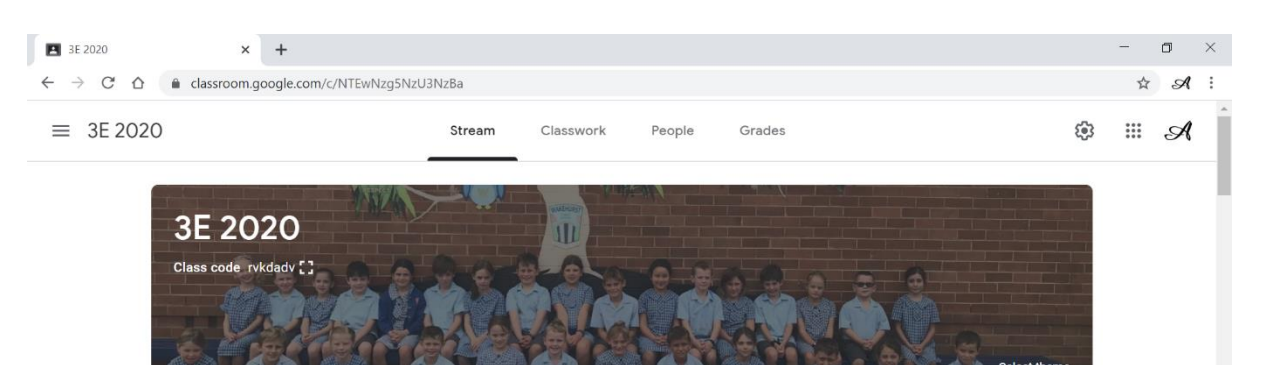

d pl